善部小学校では、「ロイロノート」というアプリを利用して欠席連絡等を送信していただいています。欠席・遅 刻・早退等の連絡は次の手順書に従って送信してください

ロイロノート・スクール利用手順書

## まずは「ロイロノート・スクール」をダウンロード → ログインしよう

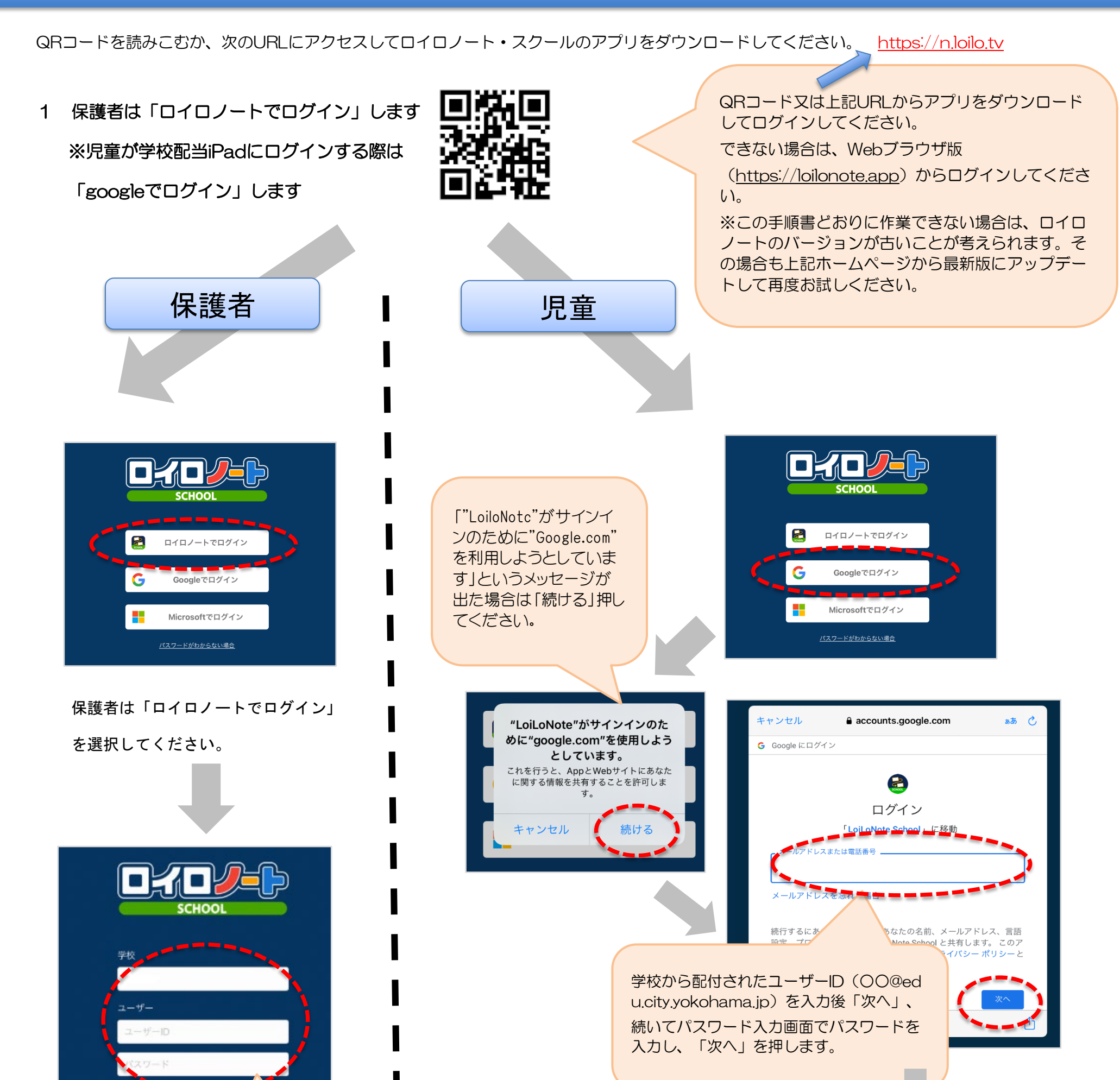

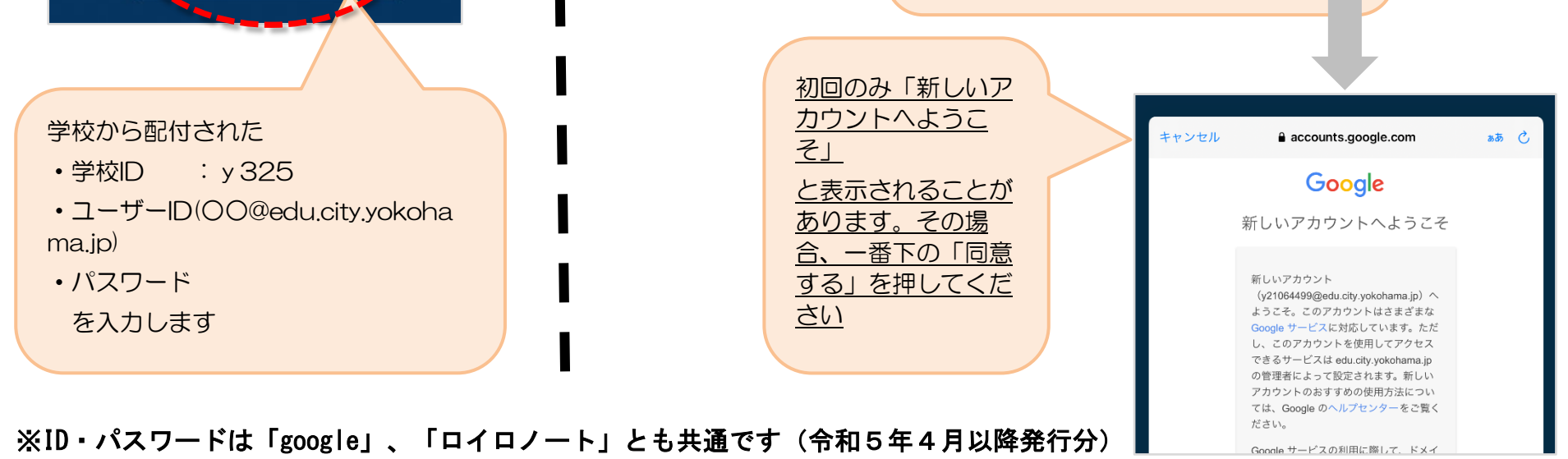

## ログインしました →「家庭と学校の連絡」を開いてみよう

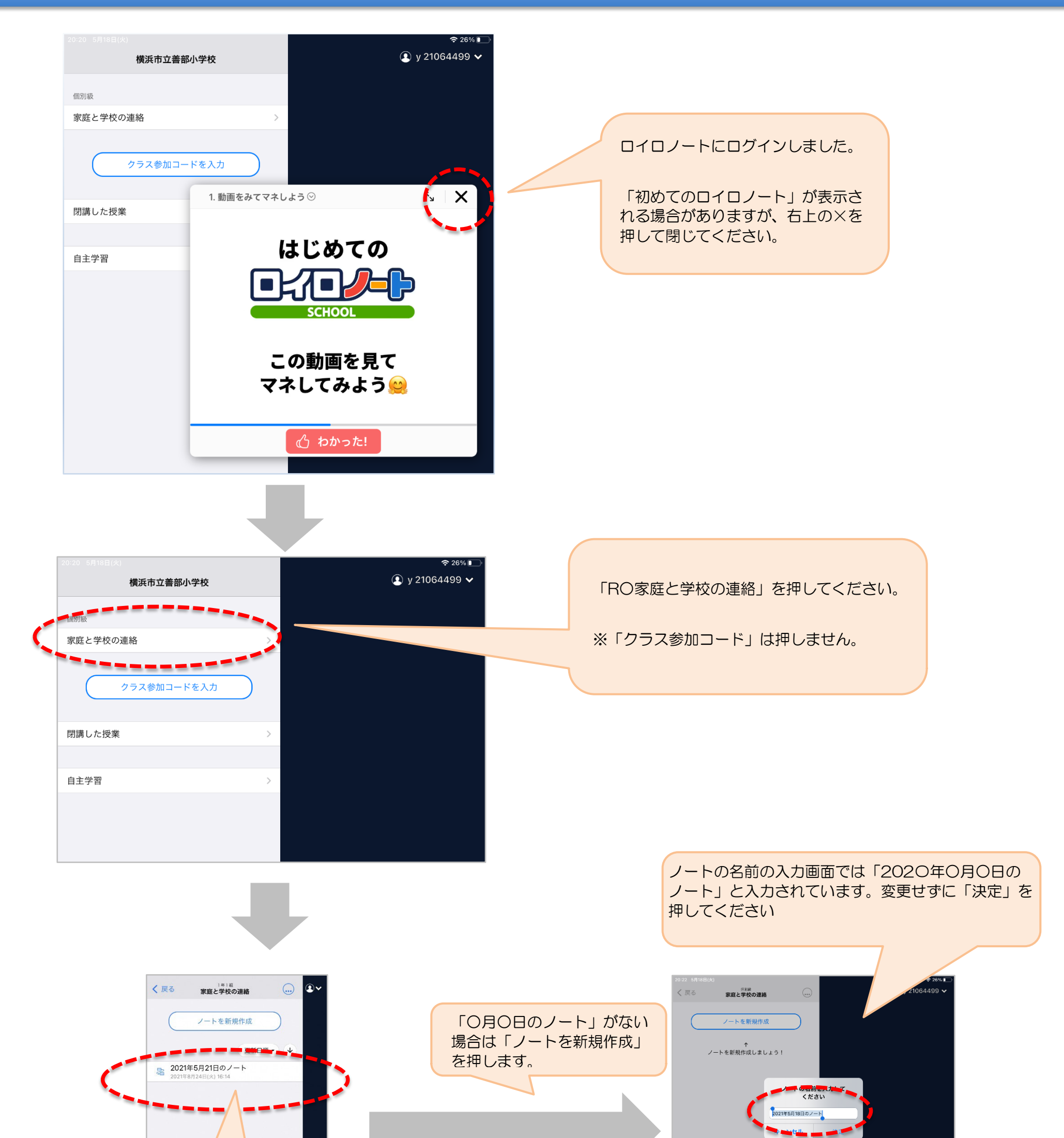

2

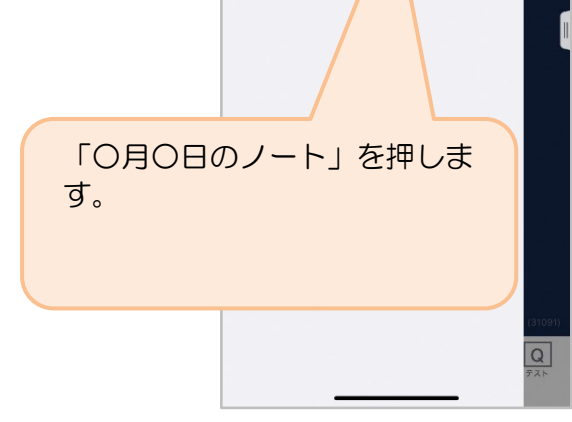

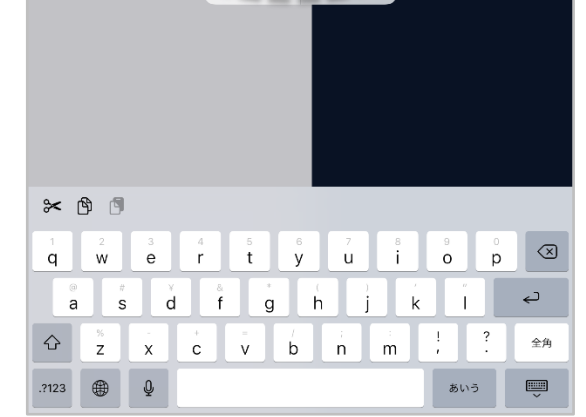

これで欠席等連絡をする準備ができました。

次は「欠席等連絡カードの使い方です。

## 欠席等連絡カードを利用した連絡

 $\begin{bmatrix} 3 \end{bmatrix}$ 

① 学校から送付された欠席等連絡カードを選択します。

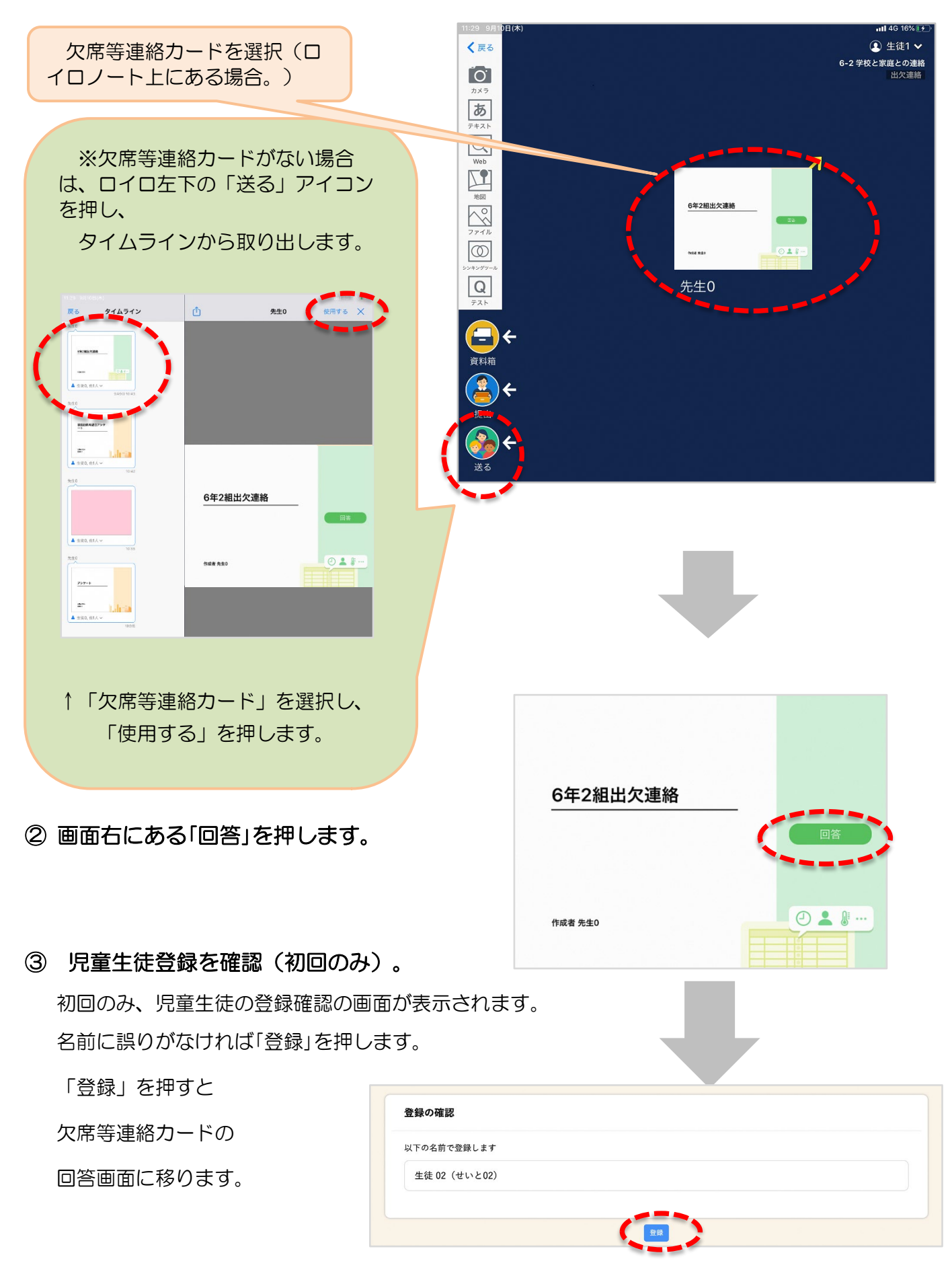

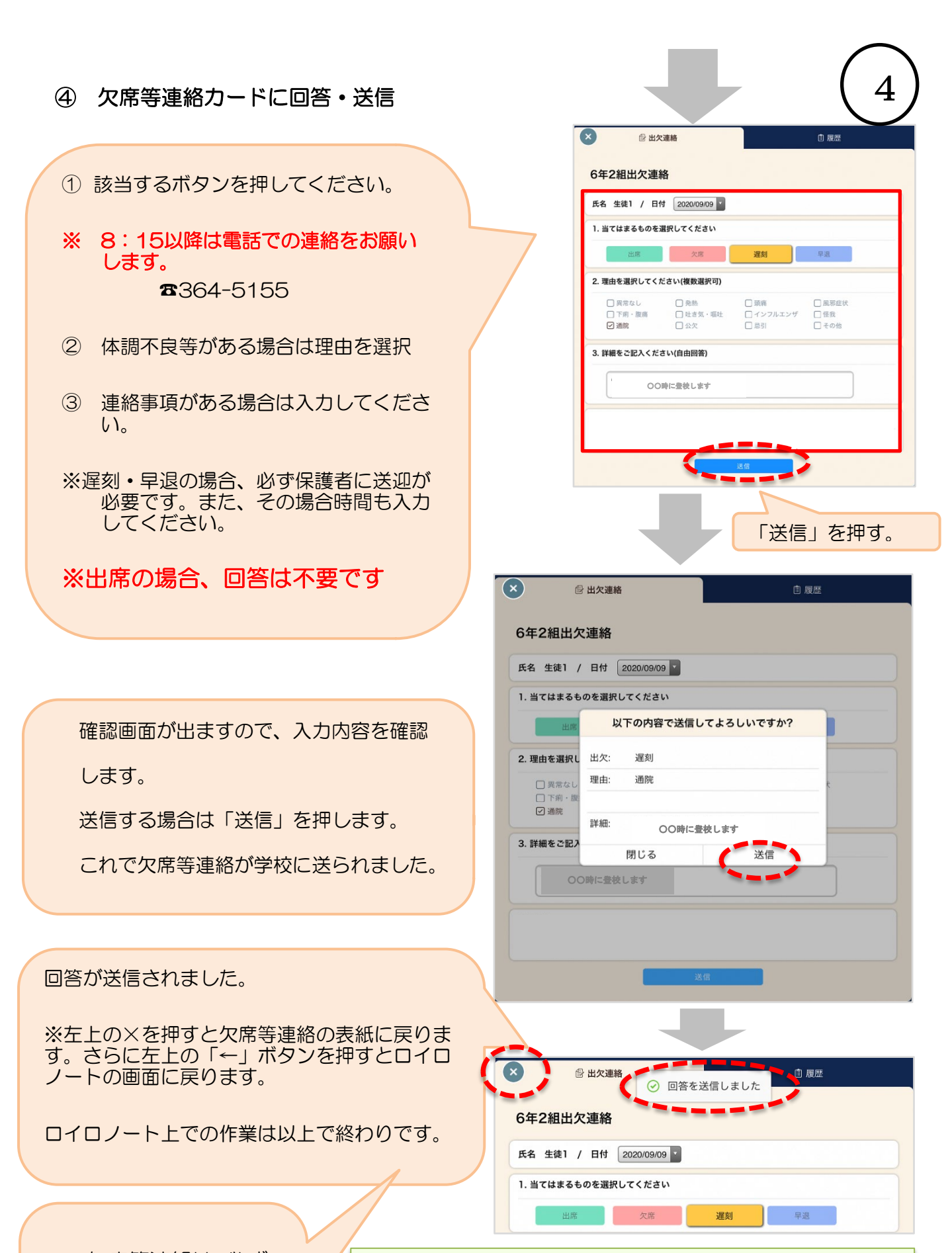

この欠席等連絡は、必ず

8:15までに

送信してください。

Oこのプリントが見にくい場合は、同じものを学校ホームペ ージも掲載しています。

〇欠席等連絡の他、インフルエンザ等の出席停止の場合の課題の配付等もロイロノートで行います。